VERSION 2.0 OCTOBER 26, 2018

# Apps for Greentree

# CHILD ACCOUNT BALANCES TAB

APP NUMBER: 010061

Powered by:

MYOB Greentree

## **TABLE OF CONTENTS**

| Features             | 2 |
|----------------------|---|
| Important Notes      | 2 |
| Other Requirements   | 2 |
| User Instructions    | 3 |
| Customer Maintenance | 3 |
| Supplier Maintenance | 3 |
| Implementation Guide | 4 |
| APP INSTALLATION     | 4 |
|                      |   |

# **FEATURES**

# 1. Visibility of child accounts linked to a parent and to see child balances at the same time as the parent.

With this app, we have added a new "Child Balances" tab to the Customer Maintenance and Enquiry screens and Supplier Maintenance and Enquiry screens. From there you can easily see all linked accounts and their balances. Optional tick box to view the child accounts with a zero balance.

### **IMPORTANT NOTES**

• We recommend that you test the configuration of the App thoroughly in a test system prior to deploying the App in your live Greentree system.

### **OTHER REQUIREMENTS**

Greentree Modules: Accounts Receivable, Accounts Payable.

Associated Apps: None.

# **USER INSTRUCTIONS**

# **CUSTOMER MAINTENANCE**

- 1. Select the menu item | Data Entry | Accounts Receivable | Customer Maintenance | or the menu item | Enquiry | Accounts Receivable |
- 2. Select the parent customer to view in the usual manner using arrow keys, entering a Code, Alpha or Name, or using the Advanced Search
- 3. Click on the Child Balances tab

| GT                           | GT Customer Maintenance                                                                                          |                 |                                           |              |              |           |                        |  |
|------------------------------|----------------------------------------------------------------------------------------------------|-----------------|-------------------------------------------|--------------|--------------|-----------|------------------------|--|
|                              | ± C %                                                                                                    | #@ ⊬            | $\leftarrow \rightarrow \rightarrow \mid$ | ×,           |              | ¬¬ ⊳ (    | ⊖ <b>D</b> / % ∆ & 0   |  |
| Code 1020                    | ି Alpha LANBO                                                                                                    | DU 🔍 Name       | Lanbourne Coll                            | ege          |              | $\odot$   |                        |  |
| WebView                      | Displayed currency <u>Foreign</u> Local<br>bView eDocs Pricing Points Points Transactions Child Balances Notes F |                 |                                           |              |              | Related   |                        |  |
| Main D                       | efaults Integration                                                                                              | Credit D        | elivery Trans                             | sactions Web | Users Custom | eXchange  | Email/Print Invoices   |  |
| Include Zero Balance Release |                                                                                                    |                 |                                           |              |              |           |                        |  |
| code                         | Name                                                                                                    | Current Balance | Overdue1                                  | Overdue2     | Overdue3     | Overdue4+ | Apply transactions     |  |
| 1018                         | Yellowglen Primary                                                                                               | 10,000.00       | 0.00                                      | 0.00         | 0.00         | 0.00      | <u>V</u> iew jobs      |  |
|                              |                                                                                                    |                 |                                           |              |              |           |                        |  |
|                              |                                                                                                    |                 |                                           |              |              |           | Create <u>i</u> nvoice |  |
|                              |                                                                                                    |                 |                                           |              |              |           | Create credit note     |  |
|                              |                                                                                                    |                 |                                           |              |              |           | Create journal         |  |
|                              |                                                                                                    |                 |                                           |              |              |           | Create receipt         |  |

- 4. If you want to see all linked accounts including those with a zero balance, tick Include Zero Balance
- 5. Untick to hide the Zero Balance accounts.

### SUPPLIER MAINTENANCE

The same instructions apply when viewing the Child Balances Tab under Supplier Maintenance

1. Select the menu item | Data Entry | Accounts Payable | Supplier Maintenance | or the menu item | Enquiry | Accounts Payable |

# **IMPLEMENTATION GUIDE**

#### Please refer to the Important Notes section above before installing and configuring this App

### **APP INSTALLATION**

- 1. Log into Greentree as the Super user
- 2. Select the menu item | System | Apps For Greentree | Apps Module Control |
- 3. Enter the New Registration Codes supplied and click Install App

| Apps For Greentree Module Control |                                |       |                     |        |                                                |                                     |               |               |                 |
|-----------------------------------|--------------------------------|-------|---------------------|--------|------------------------------------------------|-------------------------------------|---------------|---------------|-----------------|
|                                   | 8                              | ð 🎥   | <i>i</i> n <i>d</i> |        |                                                | - Ap                                | ps 🚦          | 0             | 9 💪 🔬 💡         |
| Enter New Registration Code       |                                |       |                     |        |                                                | Delete Inactive/Expired Apps        | <u>U</u> nin: | stall App     | s For Greentree |
| Code                              | Name                           |       |                     |        | Descr                                          | iption                              |               | Active        | Expiry Date  🔺  |
| 000000                            | 000000 Apps For Greentree Form |       |                     | App U  | Usage information on Forms                     |                                     |               | 31 December 2 |                 |
| 010001                            | 10001 AR Sales Orders Tab      |       |                     | Tab in | b in Customer maintenance to display Sales Ord |                                     |               | 03 December 2 |                 |
| 010002                            | IN Reorder Workb               | ench  |                     |        | Inven                                          | ory Reorder Workbench               |               | <b>I</b>      | 31 December 2   |
| 010003                            | IN Min/Max Workt               | bench |                     |        | Inven                                          | ory Min/Max Workbench               |               | <b>~</b>      | 31 December 2   |
| 010004                            | AR Sales History T             | ab    |                     |        | Tab in                                         | Customer maintenance to display Sa  | les Hisl      | <b>v</b>      | 31 December 2   |
| 010005                            | AR Pricing Tab                 |       |                     |        | T ah in                                        | Customer maintenance to display Pri | cina          |               | 31 December 2   |

- 4. Select/Highlight the Child Account Balances Tab App.
- 5. Click on the Edit Users button and select the users who will be configured to use Child Account Balances Tab, for which companies.
- 6. Save and Close the form.